## **CABLESTAR 400**

Anleitung zum Update der Software auf die Version VO0.17 (mit AAC-Unterstützung)

Sehr geehrte Kunden,

aufgrund eines Technologiewechsel der ARD-Hörfunkprogramme über Satellit Astra 19,2° Ost, wurde auch in vielen Kabelnetzen der genutzte Audiostandard umgestellt.

Im Juli 2021 erfolgte neben einer Änderung der Empfangsfrequenzen auch eine technische Umstellung am genutzten Audiostandard. Diese Sender werden zukünftig ausschließlich mit dem Audiocodec AAC-LC (Advanced Audio Codec-Low Complexity) übertragen.

Das bis dato von der ARD genutzte Hörfunkangebot mit dem Audiocodec MPEG-1 LII wird zum 14.12.2021 abgeschaltet.

Dies hat bedauerlicherweise zur Folge, dass Ihr CABLESTAR 400 die ARD-Hörfunkprogramme über den Kabelanschluss (DVB-C) ohne eine Anpassung nicht mehr empfangen kann.

## Bitte beachten Sie alle nachfolgend aufgeführten Schritte, um den CABLESTAR 400 auf die Software Version V00.17 zu aktualisieren.

Nach dem Update ist es möglich, Radiosendungen im AAC-Audioformat wiederzugeben.

- 1. Öffnen Sie die Rubrik **Service** auf unserer Homepage <u>www.technisat.de</u>.
- 2. Geben Sie in das Suchfeld die die Artikelnummer **0000/3943** ein und wählen den **CABLESTAR 400** aus.
- **3.** Laden Sie die Gerätesoftware als ZIP-Datei herunter und kopieren die **.bin** Datei auf einen leeren USB-Stick.
- 4. Schalten Sie den CABLESTAR 400 ein.
- 5. Stecken Sie den USB-Stick in die USB-Buchse des CABLESTAR 400.
- 6. Drücken Sie die Taste MENU so oft, bis [FW-Update USB] im Display erscheint.

FW-Update USB

7. Drücken Sie den SCROLL/SELECT Drehknopf. Das SW-Update wird durchgeführt.

## Schalten Sie das Gerät während dem Update-Prozess nicht aus!

- 8. Nach Beendigung der Aktualisierung startet der CABLESTAR 400 neu.
- **9.** Entfernen Sie den USB-Stick.
- 10.
   Software-Version überprüfen:

   Drücken Sie die Taste MENU so oft, bis im Display [FW-Version 00.17] erscheint.

Für Fragen und Informationen oder wenn es mit diesem Update zu einem Problem kommt, ist unsere Technische Hotline: Mo. - Fr. 8:00 - 18:00 unter Tel.: 03925/9220 1800 erreichbar.

TechniSat Digital GmbH • Julius-Saxler-Straße 3 • D-54550 Daun • <u>www.technisat.de</u>

021220210RV1

## TechniSat